「OneDrive」からの写真データのダウンロード手順

- https://onedrive.live.com/about/ja-jp/ でインターネットにアクセスすると 「OneDrive」のページが開きます。
- ② 右上の「サインイン」ボタンをクリックします。
- ③ 「サインイン」のポップアップ画面が表示されるので、 「shikon@breeze.ddo.jp」と入力し、「次へ」ボタンをクリックします。
- ④「サインイン」画面に遷移するので「パスワード」に「meiji4ichikawa」と 入力して、「サインイン」ボタンをクリックします。
- ⑤ 「Picture」フォルダをクリックします。
- ⑥ 写真データを格納したフォルダが幾つかあるので、ダウンロードしたいデー 写真タのフォルダをクリックします。
- ⑦ ダウンロードしたい写真データをクリックすると、写真の右上に「チェック マーク」が表示されるので、画面上の方のメニューの「ダウンロード」をク リックします。
- ⑧ 画面下の方に「写真データを開くか、または保存しますか?」と表示されるので、「保存(S)」をクリックします。
- ⑨「パスワードを保存しますか」と表示されるので、保存したい場合は「はい(Y)」を、保存しない場合は「このサイトではしない(N)」をクリックします。
  ※ 次回パスワードを省略したい場合は、「はい(Y)」を選択して下さい。「はい(Y)」を選択した場合、次回からこの表示はされません。
- ① 「ダウンロードが完了しました」と表示されます。「フォルダを開く(P)」を クリックして下さい。
- ① ダウンロードした写真データが保存されているフォルダが開きます。ダウン ロードした写真データがあるので、閲覧なり印刷なり、ご利用下さい。
   ※ 保存フォルダはお使いのWEBブラウザで指定しているダウンロードフ ォルダになっています。